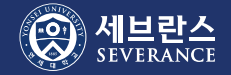

# AD 계정 발급\_신규 계정(1)

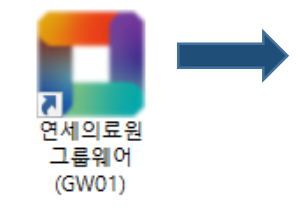

#### 1. 교직원 신규 계정 생성을 위해 그룹웨어에 접속하고, **신규계정신청**을 클릭합니다. 그룹웨어 주소는 <u>https://gw.yuhs.ac</u> 입니다.

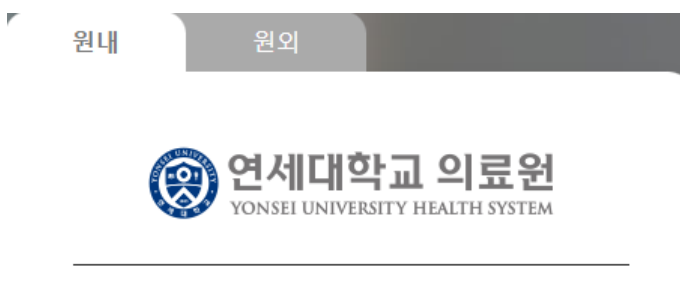

### 아이디

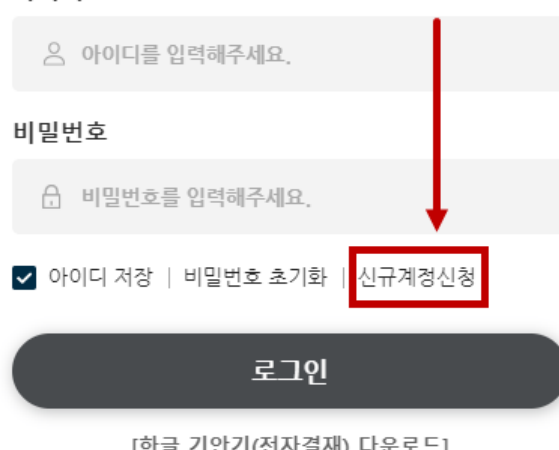

[한글 기안기(전자결재) 다운로드]

1

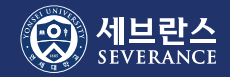

# AD 계정 발급\_신규 계정(2)

### 2. 순서대로 7자리 직번 입력 후 [찾기]를 클릭합니다.

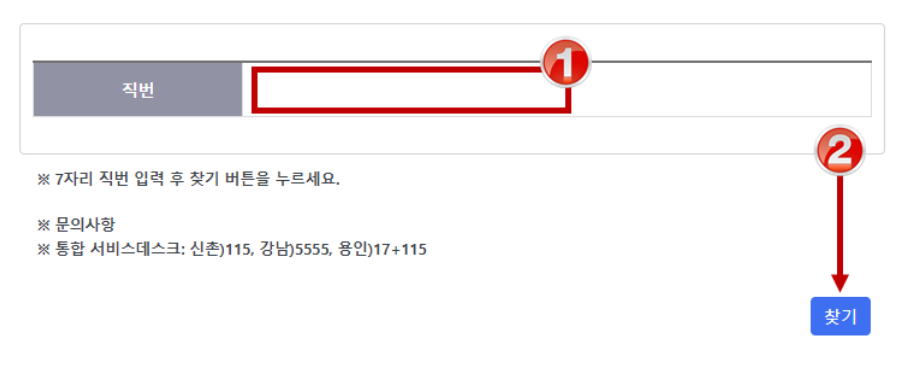

 ERP에 휴대폰 번호가 있는 분들은 화면에 다음과 같이 표시되고 1분 이내에 SMS 인증번호가 발송됩니다. [확인]을 클릭하면 인증번호 입력 화면이 표시됩니다.

| 연세의료원 계정 생성/변경 서비스                                                                  |
|-------------------------------------------------------------------------------------|
| 010-****-5555으로 인증번호를 발송하였습니다.<br>인증번호를 입력하시면 계정 생성 화면으로 이동합니다.                     |
| 인증번호를 받지 못하시는 경우<br>ITSM -> IT서비스요청 -> IP, E-Mail, 외부사용자계정 요청을 통해 신<br>청해 주시기 바랍니다. |
| 확인 취소                                                                               |

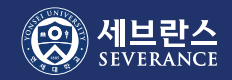

## AD 계정 발급\_신규 계정(3)

#### ※ ERP에 휴대폰 번호가 없는 분들은 통신사의 휴대폰 인증 화면이 표시됩니다. 표시된 정보 대로 휴대폰 인증을 완료한 후 매뉴얼의 5번 항목으로 넘어갑니다.

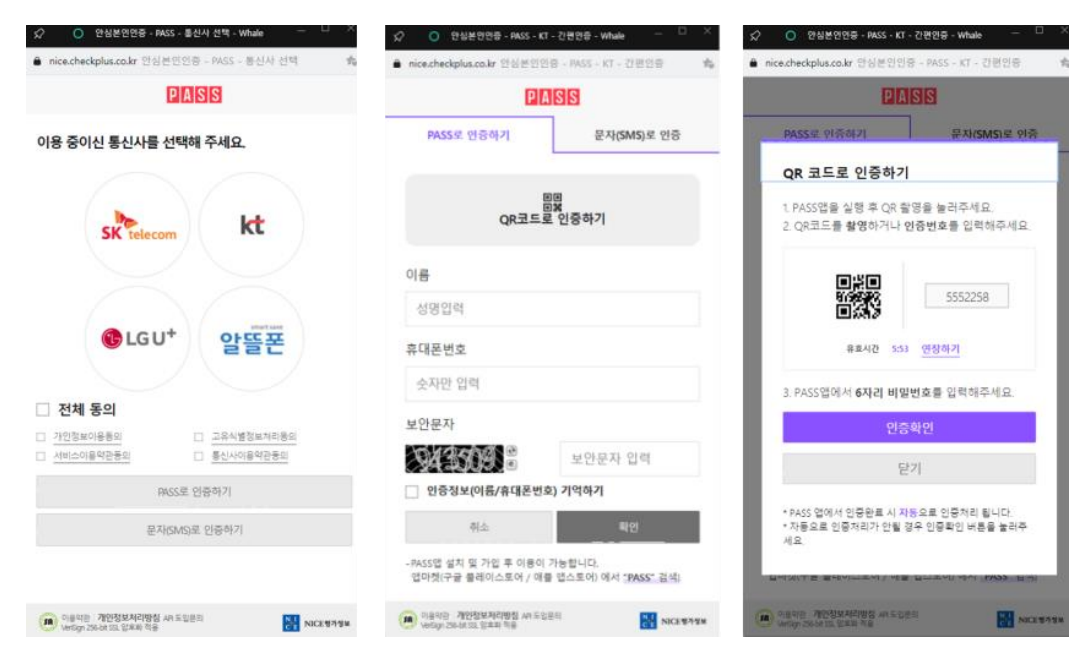

### 4. 인증번호 입력 후 [확인]을 클릭합니다.

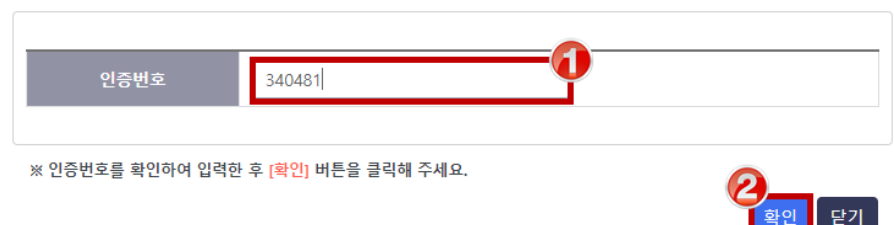

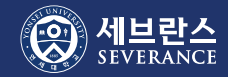

# AD 계정 발급\_신규 계정(4)

 인증번호 확인이 완료되면 희망 Email ID를 입력하고 [유효성 검사]를 클릭합니다. Email ID는 PC 로그온과 Teams/그룹웨어도 같이 사용하는 ID 입니다.

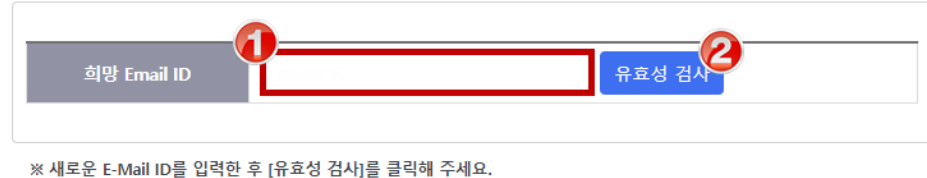

※ 새로운 E-Mail ID들 입력한 후 [유요성 검사]들 클릭해 주세요. ※ E-Mail ID는 @YUHS.ac를 제외한 나머지 부분입니다.

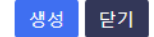

6. 희망 Email ID가 유효성 검사에 통과하면 다음과 같이 표시됩니다. [확인]을 클릭합니다.

adsp.yuhs.ac의 메시지

입력하신 ID는 사용할 수 있습니다.

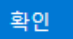

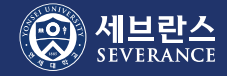

## AD 계정 발급\_신규 계정(5)

# 유효성 검사에 통과한 ID를 생성하려면 [생성] 버튼을 클릭합니다. 이 E-Mail ID로 생성하시겠습니까? 라는 팝업에 [확인]을 클릭합니다.

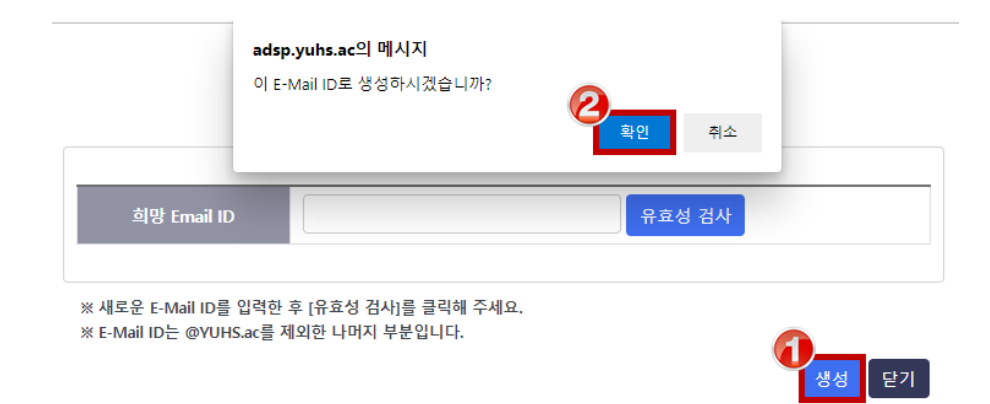

계정 생성이 완료되었습니다. [확인]을 클릭하면 프로세스가 종료됩니다.
초기 암호는 팝업 메시지에 표시되어 있습니다.

#### adsp.yuhs.ac의 메시지

입력하신 Email ID로 생성이 완료되었습니다. 초기 암호는 Ys0 + 직번7자리 + ! 입니다. 초기 암호는 24시간 후부터 변경할 수 있습니다. 신규계정 생성 가이드를 참조하여 변경 후 사용하시기 바랍니다.

확인

### [참고]

의료원의 AD 암호 정책에 의해 초기 암호는 24시간 동안 변경할 수 없습니다. 24시간 이후 <u>비밀번호 변경 서비스</u>에 접속하여 변경 후 사용하시기 바랍니다.

문의: IT서비스데스크(<u>☎115</u>/02)2228-1115)